# 京都芸術大学 通信教育部 Web出願マニュアル

2025年度版

2024年 8月作成 2024年12月一部改訂

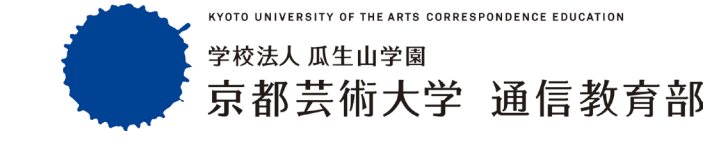

# 【ご注意】

Web出願手続きにおいて、志望動機を300字以上600字未満で 入力する欄があります。

下記アドミッションポリシーをお読みのうえで入力していただきますので、 あらかじめご了承ください。

### <アドミッションポリシー(求める学生像)>

通信教育部芸術学部では、芸術やデザインに関心を持ち、それぞれの生きる 場にありながら、柔軟な思考をもって他者と協力して社会に貢献しようとする志 と意欲を持つ人を受け入れています。

入学志望者には特に以下の点を期待しています。

- ●現代の人間・自然・社会の諸現象について問題意識を持つこと
- ●他者の理解を得ながら学ぼうとする真摯な姿勢を持つこと
- ●必要な知識や技術をみずから学び身につけること

### ①出願学科・コース選択画面

下記から出願するコース・課程・領域をいずれか1つ選択し『出願コース・課程・領域の確認』画面へお進みください。

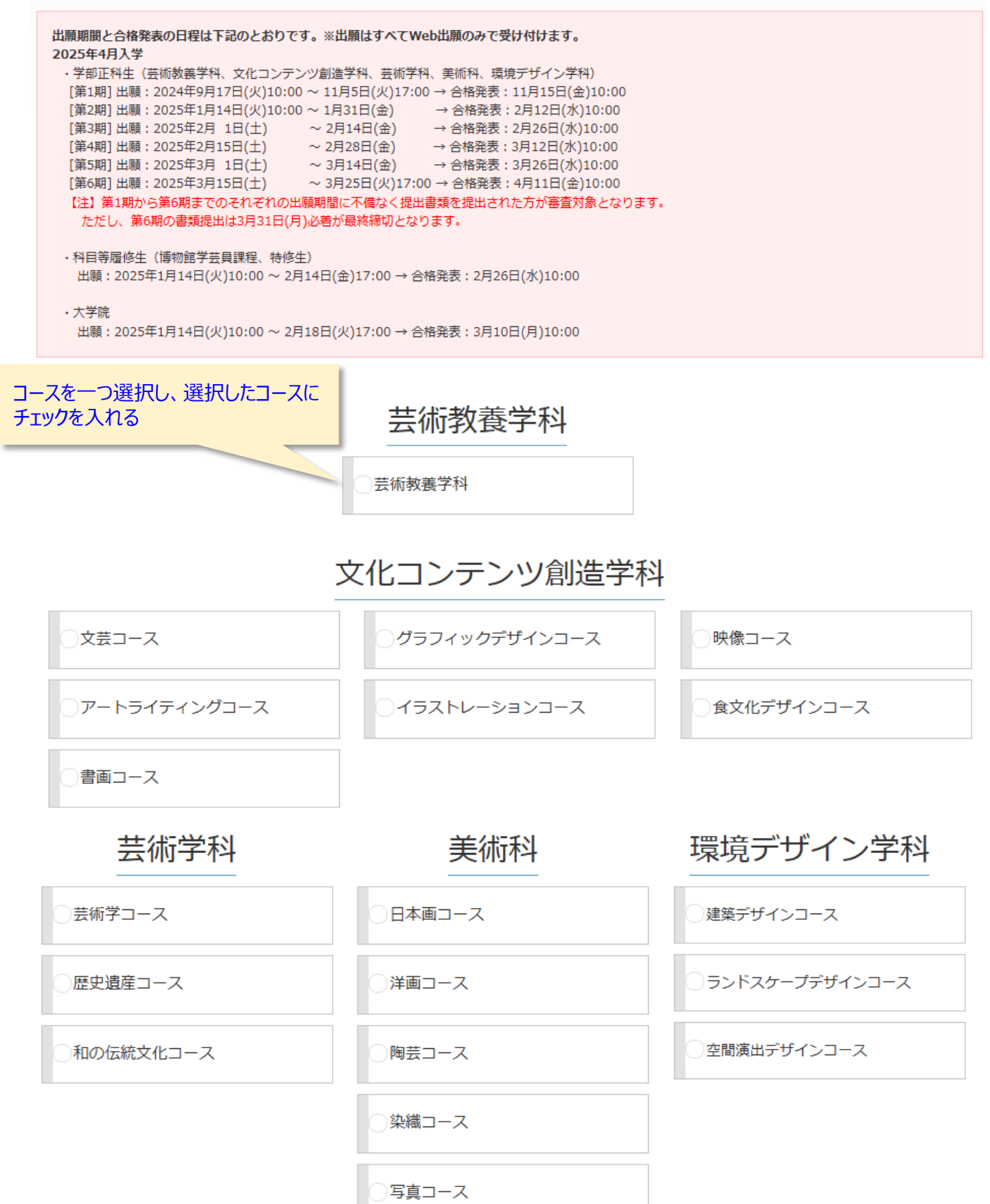

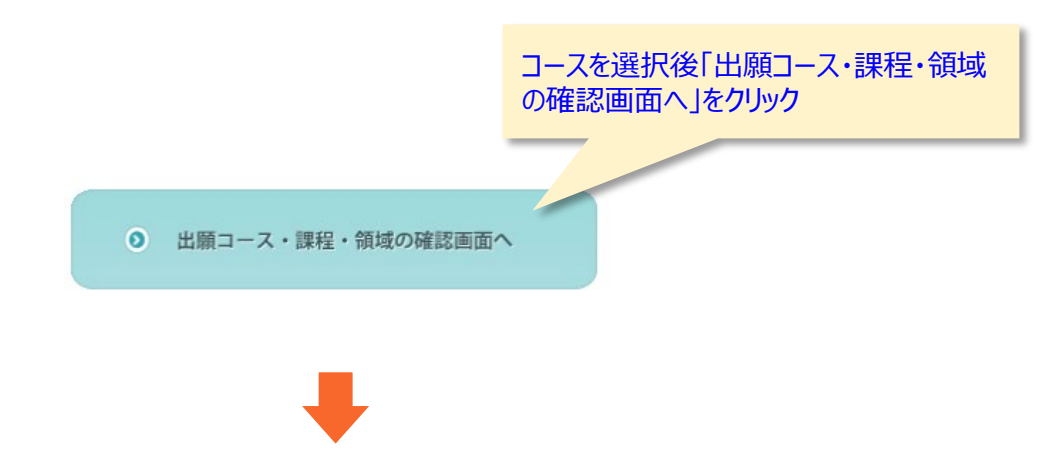

# 出願コース・課程・領域の確認

#### 出願コース・課程・領域

ご希望の出願コース・課程・領域が表示されていることを必ず確認してください。 誤りがあれば、「戻る」ボタンで修正を行ってください。

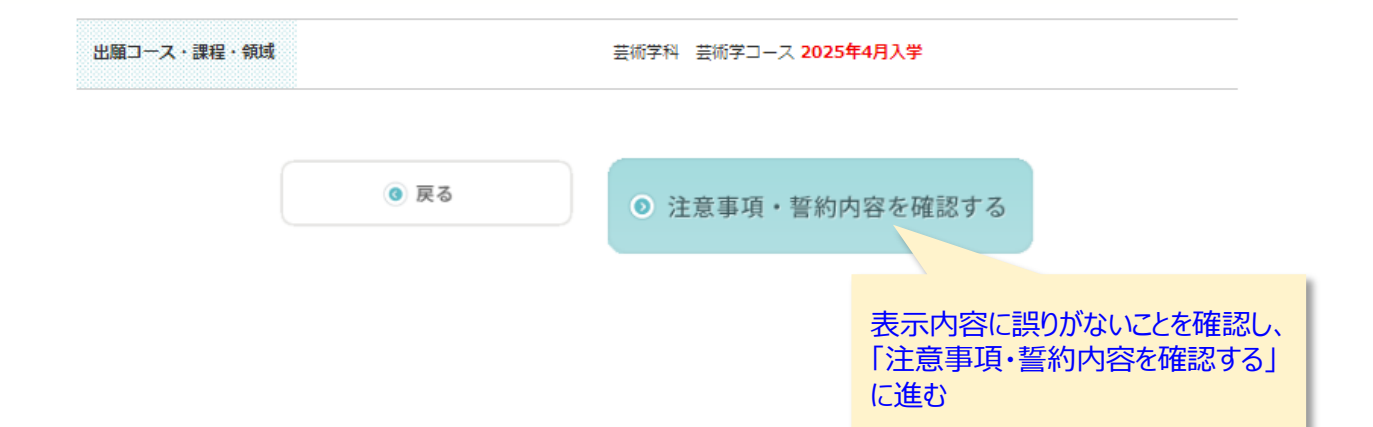

出願前の注意事項

#### 本学への入学資格について

アドミッションポリシーに基づき、入学希望者の熱意や意欲などを評価し、広く入学希望者を受け入れています。 18歳以上で高等学校卒業などの大学入学資格があれば出願が可能です。 『募集要項』に出願資格や提出書類などの詳細を記載しておりますので、出願前にご確認ください。

#### <アドミッションポリシー(求める人物像)>

通信教育部芸術学部では、芸術やデザインに関心を持ち、それぞれの生きる場にありながら、柔軟な思考をもって 他者と協力して社会に貢献しようとする志と意欲を持つ人を受け入れています。

- 入学志望者には特に以下の点を期待しています。
- ●現代の人間・自然・社会の諸現象について問題意識を持つこと
- ●他者の理解を得ながら学ぼうとする真摯な姿勢を持つこと
- ●必要な知識や技術をみずから学び身につけること

-Destruction - Address of the Contract ------Re conducto deste accidente -----------

🖹 ダウンロード(PDF)

#### 提出書類について

インターネットによるWeb出願手続きや学費の支払いなどの他に、高等学校や大学の卒業証明書および成績証明書などの入学資格を証明する書類(入学資格 証明書)や該当者にはその他必要書類をご提出いただきますので、募集要項を確認のうえあらかじめご準備ください。

#### 博物館学芸員課程について

「博物館実習」(スクーリング科目/11日間)は原則対面授業となります。また、11日間のうち5日間は、「京都」または「東京および長野」または「学 外」での受講が必要です。 ただし、主体教芸学科の方は学外の博物館、美術館で実際方行ろスとはできませく

ただし、芸術教養学科の方は学外の博物館・美術館で実習を行うことはできません。

#### 学費ローンについて

学費のうち選考料以外については学費ローン(オリコ)を利用することができます。 オリコによるローン審査の結果「不許可」となる場合がありますので、ご希望の方は早めにお申し込みのうえ、ローン審査「許可」の後にご出願ください。 →詳しくはこちら <u>オリコ学費サポートプラン</u>

#### 口座振替登録について

SMBCの口座振替登録サービスを利用してご登録いただきます。 登録に必要な条件、手続画面、入力項目は金融機関により異なります。 Web口座振替登録サービスが利用できない金融機関もありますので、以下よりご確認ください。 提携金融機関一覧

京都芸術大学 通信教育課程 入学課 [フリーダイヤル]0120-20-9141 [Eメール]tsushin@office.kyoto-art.ac.jp

#### 出願期間 [第1期] 2024年9月17日(火)10:00 ~ 11月5日(火)17:00 [第2期] 2025年1月14日(火)10:00 ~ 1月31日(金) [第3期] 2025年2月 1日(土) ~ 2月14日(金) [第4期] 2025年2月15日(土) ~ 2月28日(金) [第5期] 2025年3月 1日(土) ~ 3月14日(金) [第6期] 2025年3月15日(土) ~ 3月25日(火)17:00 【注] 提出書類の最終締切は、3月31日(月)必着となります。

3箇所すべてにチェックが付与される と「出願手続きに進む」をクリックでき るようになります。 内容を確認してチェックしてください。

✓「学則その他諸規則を守り、学生の本分に違反しないことを誓約します。」

✔「募集要項を確認のうえ出願します。」

✓「入学は自分自身が希望するもので、入学後は自ら学習する意思があります。」

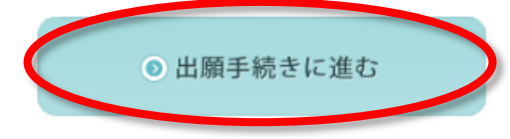

# ③Step1個人情報の入力

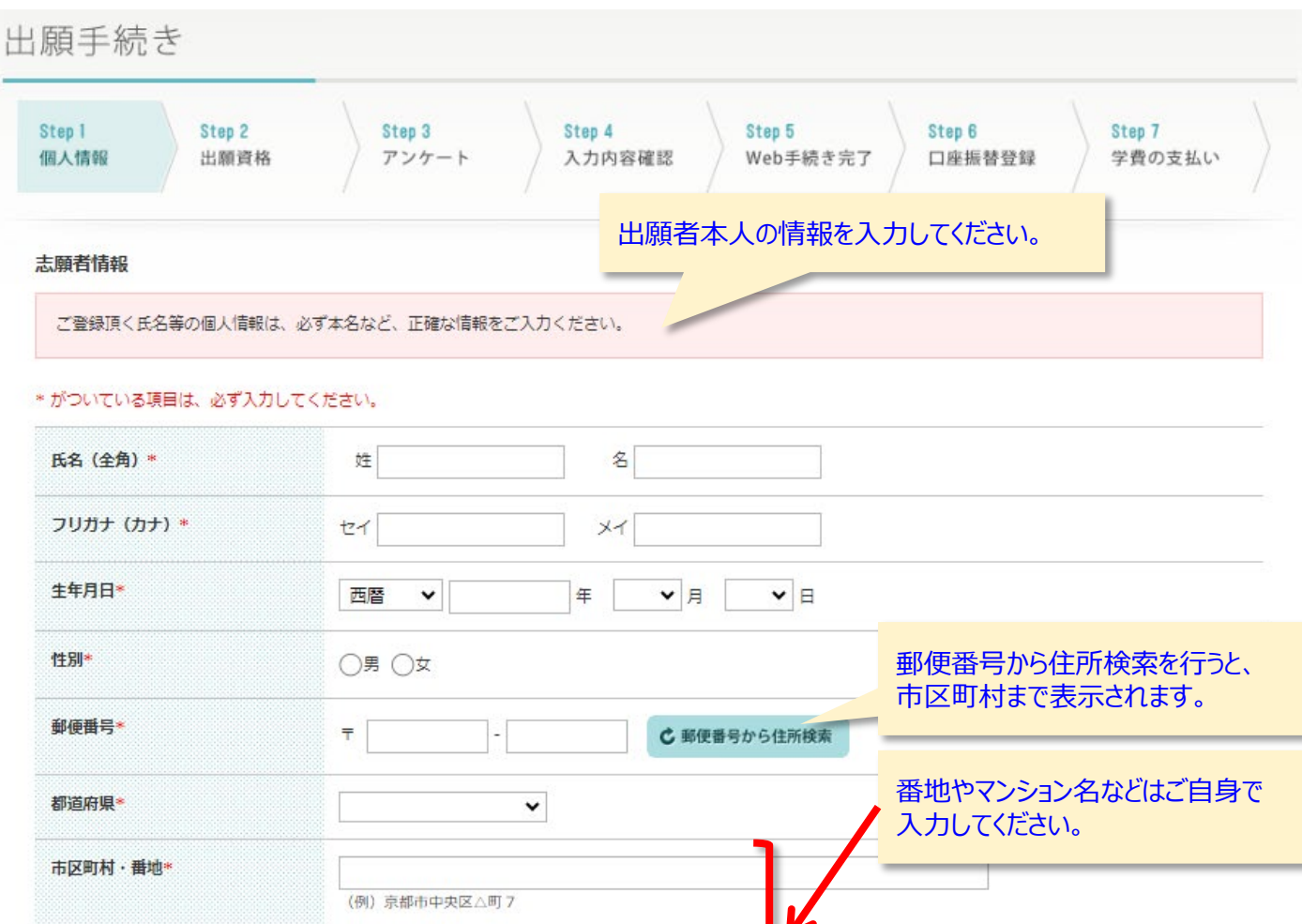

|          | (例)京都市中央区△町7                                                       |                                                                     |
|----------|--------------------------------------------------------------------|---------------------------------------------------------------------|
| マンション名など | (例) 雲母マンション505号室                                                   |                                                                     |
| 電話番号     |                                                                    | 話番号、携帯電話番号はいずれか必須)                                                  |
| 携帯電話番号   | · · · · · · · · · · · · · · · · · · ·                              |                                                                     |
| FAX番号    |                                                                    |                                                                     |
| メールアドレス* | キャリアメール(docomo、ezweb、softbank等)は届かない可能†<br>出来る限り上記以外のメールを登録してください。 | 性がありますので、<br>出願受付メールや入学許可通知                                         |
|          | 」<br>確認のためもう一度メールアドレスを入力してください。                                    | <ul> <li>メールなとを送付するアドレスになりますので、確実に受信できるメールアドレスを登録してください。</li> </ul> |

# ③Step1個人情報の入力(続き)

| <b>心身の状況*</b><br>(200文字以内) | 特記事項: 〇無 〇有 (心身に疾患や障がいのある方は、必ず具体的な状況を入力してください。) |    |
|----------------------------|-------------------------------------------------|----|
|                            | 心身に疾患や障がいがある場合のみ、<br>記入してください。                  |    |
|                            | 文字数 0字 / 200字                                   | 11 |
| 障がい者手帳*                    | ○無 ○有 種類:                                       |    |
| 車いす利用*                     |                                                 |    |
| スクーリング時の介助者*               |                                                 |    |

#### 緊急連絡先

氏名には必ず志願者以外の方を記入してください(日本国内の連絡先に限ります)。志願者が未成年の場合、緊急連絡先が保証人となります。

#### \* がついている項目は、必ず入力してください。

| 緊急連絡先の氏名*    | 姓 名                                                                                        |
|--------------|--------------------------------------------------------------------------------------------|
| 緊急連絡先のフリガナ*  | হন সন                                                                                      |
| 本人との続柄◆      |                                                                                            |
| <b>鄣便番号*</b> | 上記と同様の場合はチェックを入れてください。 〒 - ・ ・・・・・・・・・・・・・・・・・・・・・・・・・・・・・・・・・                             |
| 即道府県*        | <b></b>                                                                                    |
| 市区町村・番地*     |                                                                                            |
| マンション名など     |                                                                                            |
| 緊急連絡先の電話番号*  |                                                                                            |
|              | 志願者本人の電話番号に連絡がつかない<br>場合に利用する番号です。<br>「志願者情報」で入力した志願者本人の<br>電話番号とは <u>異なる</u> 番号を入力してください。 |

| ③Step1個      | 人情報の入力(続き)                                                                                                    |                                                         |
|--------------|----------------------------------------------------------------------------------------------------|---------------------------------------------------------|
| 志願者 顏写真(     | 学生証用)                                                                                                    | 学生証の写真として利用しますので、表記内容を確認し、証明写真として相応し                    |
| 顏写真*         |                                                                                                    | い写真をアップロードしてください。                                       |
|              | リアイルを選択し選択されていません                                                                                                    |                                                         |
| 「拡大」「縮ので、赤い棒 | い」「移動」「回転」ができます。                                                                                                    |                                                         |
|              | ※エラーが発生した場合は、再度添付する必要かあります。<br>※5MB以下のGIF形式、JPG形式、PNG形式、HEIC/HEIF形式の画像ファイルを<br>※縦460px×構368px推奨。(モノクロ・カラーいずれでも可)<br>※3ヶ月以内に撮影した証明写真に限ります。無帽・正面・背景なしであること | 選択してください。<br>。                                          |
| パスワード設定      |                                                                                                    |                                                         |
| この後の出願操      | や入学後の学習で使用するairUシステムヘログインするためのパスワード (思<br>(良                                                                                                    | 駅い例)password123…小文字と数字だけ<br>乳い例)Password123…大文字、小文字、数字を |
| * がついている項目   | は、必ず入力してください。                                                                                                    | それぞれ最低1文字ずつ含む                                           |
| パスワード*       | ※大小英字及び数字の組み合わせ<br>※英大文字・英小文字・数字それ<br>確認のためもう一度パスワードを入力してください。                                                                                           | オ8~16文字で設定してください。<br>iぞれを最低1文字ずつ含む必要があります。              |
|              |                                                                                                    |                                                         |

【memo】ファイル形式に問題があり、選択した写真がアップロードできない場合は、対象の写真の スクリーンショットをアップロードしてください。

※検索サイトで「ご使用の端末名(機種名) スクリーンショット 撮り方」等で検索すると、 画像付きで説明が紹介されたサイトもありますので、ご自身のやりやすい方法でお試しください。

## ④Step2出願資格の入力

出願手続き

|  | Step 1 Step 2<br>個人情報 出願資 | Kep 3<br>志望動機など | Step 4<br>入力内容確認 | <mark>Step 5</mark><br>Web手続き完了 | Step 6<br>口座振替登録 | Step 7<br>学費の支払い |  |
|--|---------------------------|-----------------|------------------|---------------------------------|------------------|------------------|--|
|--|---------------------------|-----------------|------------------|---------------------------------|------------------|------------------|--|

出願資格

出願資格により入学形態が異なります。ご自身の出願資格をご確認のうえ、入力してください。

#### \* がついている項目は、必ず入力してください。

| 出願資格となる学歴*                    | 大学                                                           | <ul> <li>○卒業</li> <li>○退学(3年次編入学の要件を満たす場合)</li> <li>○退学(上記以外)</li> </ul> |
|-------------------------------|--------------------------------------------------------------|--------------------------------------------------------------------------|
|                               | 短期大学                                                         | <ul> <li>○卒業</li> <li>○退学</li> </ul>                                     |
|                               | 専修学校専門課程(専門学校)<br>※大学編入学資格を有する課程に限ります。また、退<br>学は出願資格とはなりません。 | <u>○</u> 1∲7                                                             |
|                               | 高等専門学校(5年制)                                                  | ○卒業<br>○退学(高等専門学校3年次修了以上)                                                |
|                               | 高等学校                                                         | ○卒業                                                                      |
|                               | 高等学校 専攻科<br>※大学編入学資格を有する専攻科に限ります。また、<br>退学は出願資格とはなりません。      | 〇1巻了 「高等学校卒業」と「高等学校<br>専攻科」を誤って選択される<br>ケースがありますので、ご注意く                  |
|                               | 高等学校卒業程度認定試験                                                 | ○合格※学校名の入力は                                                              |
|                               | 学位授与機構から学士                                                   | ○学位授与機構から学士                                                              |
|                               | 京都芸術大学芸術学部(通学部) 転出                                           | ○転入学 ※面談が終了し、転籍許可連絡があった方のみ                                               |
|                               | 特修生(要件修了)                                                    | ──特修生 (要件修了)                                                             |
|                               | その他                                                          | ○上記のいずれにも該当しない場合                                                         |
| 入学形態                          |                                                              |                                                                          |
| 学校名*                          |                                                              | 学部や学科を分かる範囲で入力                                                           |
| 学部および学科                       |                                                              |                                                                          |
| 卒業・退学・合格年月*                   | 西暦 年 月 見込み                                                   | 専門学校…コース、課程                                                              |
| 博物館学芸員資格課程受講登録 <mark>*</mark> | ○しない ○する ※資格課程の登録は2年次かり                                      | らとなります。                                                                  |
| ウルコンニンの創作会が1                  | いめで2年次短入学の提合け 博物能                                            | 応学 芋 昌 資 枚 連 程 の 受 講 登 録 が で きます                                         |

(別途受講料が必要です)登録を希望しない方は「しない」にチェックを付与してください。 誤って登録された場合、あとから変更できない場合がありますのでご注意ください。

# ④Step2出願資格の入力(続き)

| れた方は、次の各項目を入力してください。<br>よび入学金(30,000円)を免除いたします。<br>● なし ○ あり                                                                                              | 本学および併設校を卒業                                                                                                    | ≹(見込含む)された                                                                                                    |
|----------------------------------------------------------------------------------------------------|----------------------------------------------------------------------------------------------------|----------------------------------------------------------------------------------------------------|
| <ul> <li>なし () あり</li> </ul>                                                                                                    | 本学および併設校を卒業                                                                                                    | 業(見込含む)された                                                                                                    |
| <u> </u>                                                                                                    |                                                                                                    | を付与してください。                                                                                                    |
| <ul> <li>京都芸術大学通信教育課程(学部・大学院)</li> <li>京都芸術大学通学課程(学部・大学院)</li> <li>京都芸術短期大学</li> <li>京都芸術デザイン専門学校(旧校名:京都</li> <li>京都芸術大学附属高等学校</li> <li>旧・藤川学園</li> </ul> | )<br>国際文化専門学校)                                                                                                    |                                                                                                    |
| F。ただし、入学資格証明書と重複する場合                                                                                                    | は不要です。<br>の 次へ                                                                                                    |                                                                                                    |
|                                                                                                    | <ul> <li>○ 京都芸術大字通写課程(字部・大字院)</li> <li>○京都芸術大字通字課程(字部・大学院)</li> <li>○京都芸術デザイン専門学校(旧校名:京都</li> <li>○京都芸術大学附属高等学校</li> <li>○ 旧・藤川学園</li> <li>む。ただし、入学資格証明書と重複する場合</li> <li>④ 戻る</li> </ul> | <ul> <li>○ 京都芸術大学連字課程(学部・大学院)</li> <li>○ 京都芸術近期大学</li> <li>○ 京都芸術デザイン専門学校(旧校名:京都国際文化専門学校)</li> <li>○ 京都芸術大学附属高等学校</li> <li>○ 旧・藤川学園</li> <li>む。ただし、入学資格証明書と重複する場合は不要です。</li> </ul> |

# ⑤Step3志望動機などの入力

| 出願手続き                                                                                                    |                                                                                                    |
|----------------------------------------------------------------------------------------------------|----------------------------------------------------------------------------------------------------|
| Step 1 Step 2<br>個人情報 出願資格                                                                                                    | Step 3<br>志望動機など     Step 4<br>入力内容確認     Step 5<br>Web手続き完了     Step 6<br>口座振替登録     Step 7<br>学費の支払い                                                       |
| 志望動機など                                                                                                    |                                                                                                    |
| 下記アドミッションポリシーをお読み<br>くアドミッションポリシー(求める学<br>通信教育部芸術学部では、芸術やデザ<br>人を受け入れています。<br>入学志望者には特に以下の点を期待し<br>・現代の人間・自然・社会の諸現象に<br>・他者の理解を得ながら学ぼうとする<br>・必要な知識や技術をみずから学び身 | の上、入学志望の動機についてお書きください。(300字以上600字末満)<br>生像)><br>インに関心を持ち、それぞれの生きる場にありながら、柔軟な思考をもって他者と協力して社会に貢献しようとする志と意欲を持つ<br>ています。<br>ついて問題意識を持つこと<br>真摯な姿勢を持つこと<br>につけること |
| * がついている項目は、必ず入力してくオ                                                                                                    | ಕರಗಿ,                                                                                                    |
| <b>志望動機 *</b><br>(300文字以上600文字未満)                                                                                                    | アドミッションポリシーをお読みの上、入学志望の動機について<br>お書きください。(300字以上600字未満)                                                                                                    |
|                                                                                                    | 文字数 0字 / 599字                                                                                                    |

# ⑤Step3志望動機などの入力(続き)

| <b>学歴・経験</b><br>(250文字以内)    | <ul> <li>● 入学資格以外の学歴や出願コース領域に関わる</li> </ul>                                                | 経歴等を入力してください。                                                                              |
|------------------------------|--------------------------------------------------------------------------------------------|--------------------------------------------------------------------------------------------|
|                              | 「学歴・経歴」欄の入力は<br>入力される場合は、250字                                                              | 任意です。<br>『以内で入力してください。                                                                     |
|                              | <br>文字数 0字 / 250字                                                                          |                                                                                            |
| <b>ご職業 *</b><br>(いずれか1つ選択)   | <ul> <li>○会社員</li> <li>○公務員</li> <li>○自営業・個人営業</li> <li>○主婦</li> <li>○パート・アルバイト</li> </ul> | <ul> <li>○定年後</li> <li>○ 敦員</li> <li>○作家・アーティスト</li> <li>○無職</li> <li>○その他</li> </ul>      |
| <b>学習の目的 *</b><br>(いずれか1つ選択) | <ul> <li>大学卒業資格を得るため</li> <li>職業上の知識・技術修得のため</li> <li>教養のため</li> <li>特にはない</li> </ul>      | <ul> <li>○職業上の資格を得るため</li> <li>○この大学で学びたいから</li> <li>○生涯学習・再学習のため</li> <li>○その他</li> </ul> |
|                              | ◎ 戻る                                                                                       | ◎ 次へ                                                                                       |
|                              |                                                                                            | ここまでで入力は終了です。<br>「次へ」をクリックして入力内容確認画面に<br>進んでください。                                          |

## ⑥Step4入力内容の確認

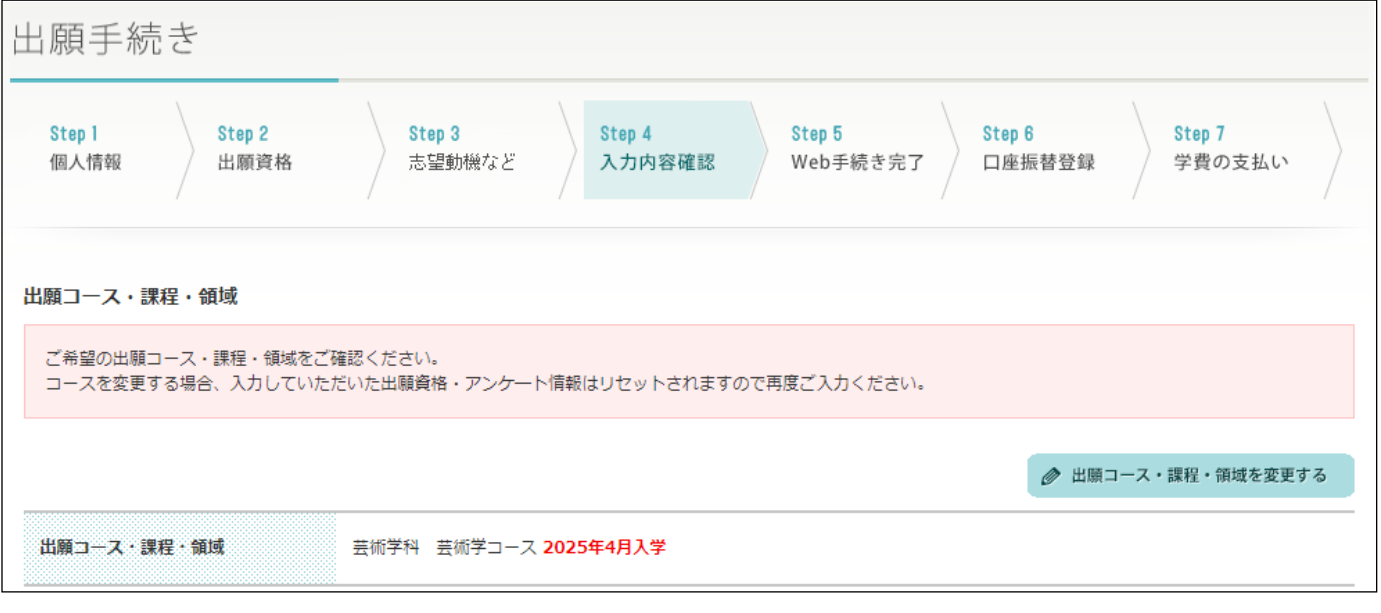

### ⑥Step4入力内容の確認(続き)

#### 入力内容確認

マンション名など

緊急連絡先の電話番号

075 - 791 -

#### 以下の入力内容をご確認頂き、よろしければ「登録する」ボタンを押してください。 入力内容を変更する場合は、「入力内容を変更する」ボタンを押して該当項目を変更してください。

修正がある場合は「入力内容を変更 する」をクリックして修正してください。

⊘入力内容を変更する Step1 個人情報 志願者情報 氏名 瓜生山 花子 フリガナ ウリュウヤマ ハナコ 西暦 2000 年 1 月 1 日 24歳 生年月日 郵便番号 606 - 8271 都道府県 京都府 京都市左京区北白川瓜生山町 市区町村·番地 マンション名など 雷話番号 075 - 791 -携帯電話番号 FAX番号 出願受付メール(出願手続きを進めるための @office.kyoto-art.ac.jp メールアドレス URLやログインID等)が届きますので、間違い がないようにしてください。 心身の状況 無 障がい者手帳 無 車いす利用 無 スクーリング時の介助者 無 緊急連絡先 緊急連絡先の氏名 瓜生山 太郎 緊急連絡先のフリガナ ウリュウヤマ タロウ 続柄 父親 郵便番号 606 - 8271 都道府県 京都府 市区町村·番地 京都市左京区北白川瓜生山町

上記「志願者情報」の志願者本人の電話番 号と異なる番号が入力されていることを確認し てください。

# ⑥Step4入力内容の確認(続き)

|               |                                                      | _                                                |                              |
|---------------|------------------------------------------------------|--------------------------------------------------|------------------------------|
| 志願者 顏写真(学生証用) |                                                      | 学生証の写直として利                                       |                              |
| 颜写真           |                                                      | 学 王証の 与 異として 利応し<br>証明写真として 相応し<br>認してください。 (大き) | いものであることを確 さや明るさ等)           |
|               |                                                      |                                                  |                              |
| パスワード設定       |                                                      |                                                  | ~                            |
| パスワード         | <ul><li>・・・・・・・・・・・・・・・・・・・・・・・・・・・・・・・・・・</li></ul> | はセキュリティーを考慮して「●」で                                | 表示しています。                     |
| Step2 出願資格    |                                                      |                                                  | ●入力内容を変更する                   |
| 出願資格          |                                                      |                                                  | 修正がある場合は「入力内容を変更             |
| 出願資格となる学歴     | 大学 卒業                                                |                                                  | する」をクリックして修正してください。          |
| 入学形態          | 3年次編入学                                               |                                                  |                              |
| 学校名           | 京都芸術大学                                               |                                                  |                              |
| 学部および学科       | 芸術学部                                                 |                                                  |                              |
| 卒業・退学・合格年月    | 西暦 2024 年 3 月 見込み                                    |                                                  |                              |
| 資格課程受講登録      | しない                                                  |                                                  |                              |
| 本学,併設校学歴      |                                                      |                                                  |                              |
| 学校名           |                                                      |                                                  |                              |
| 卒業区分          |                                                      | 誤って入力さ                                           | れると、入学手続金の差分を追加で             |
| 卒業·修了年月       |                                                      | お支払いいた審査が遅れ                                      | こたきます。<br>ることもありますので、ご注意ください |

### ⑥Step4入力内容の確認(続き)

| Step 3 志望動機など |                                                                                                    |                                                                                                    |
|---------------|----------------------------------------------------------------------------------------------------|----------------------------------------------------------------------------------------------------|
| 志望動機など        |                                                                                                    |                                                                                                    |
| 志望動機          | ここに志望動機を300字以上600字未満で入;<br>必要があります。ここに志望動機を300字以上<br>字未満で入力する必要があります。ここに志望動<br>00字以上600字未満で入力する必要がありま<br>こに志望動機を300字以上600字未満で入力; | 19正かのる場合は「ハクトソ合を変更<br>するご要があります。ここ<br>する」をクリックして修正してください。<br>600字未満で入力する必要<br>機を300字以上600字未満で入力する必要があります。ここに志望動機を3<br>す。ここに志望動機を300字以上600字未満で入力する必要があります。こ<br>する必要があります。ここに志望動機を300字以上600字未満で入力する必 |
| 学歴・経験         | 要があります。ここに志望動機を300字以上6                                                                                                    | 0 0 字未満で入力する必要があります。                                                                                                    |
| ご職業           | 会社員                                                                                                    | <ul> <li>入力した内容に不備不足が無いことを確認で</li> <li>きたら「登録する」をクリックして進んでください。</li> <li>(出願者の情報が登録されます)</li> </ul>                                                                                                |
| 学習の目的         | 大学卒業/大学院修了し学位を得るため                                                                                                    |                                                                                                    |
|               |                                                                                                    | <ul> <li>● 登録する</li> </ul>                                                                                                    |

### ⑦出願登録の確認

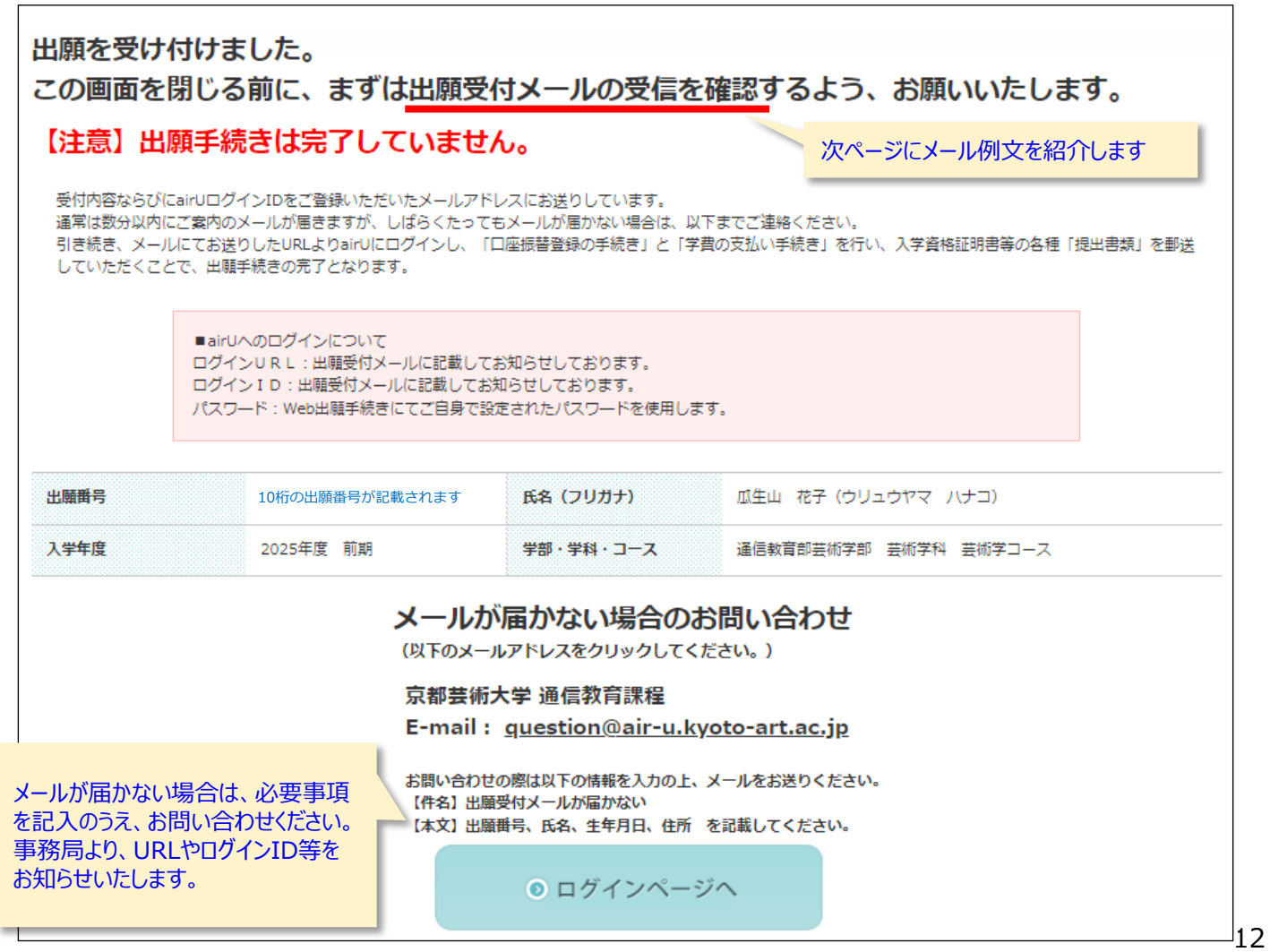

### ⑧出願受付メールを受信する

### 下記のようなメールが届きます。受信が確認できない場合は、再びweb出願手続きを行わずに、 前のページ(p.11)に記載している問い合わせ先に必要事項を入力してお問い合わせください。

差出人 京都芸術大学 通信教育課程 < noreply@staging.air-u.kyoto-art.ac.jp > 😱 宛先 (自分) Q 件名 Web出願を受け付けました [airU] 瓜生山 花子 様 この度は、京都芸術大学 通信教育部芸術学部(2025年4月入学)にご出願いただきありがとうございます。 ※出願手続きはまだ完了しておりません。 受信日:2024年10月02日 18:29:20 出願書号:10桁の出願番号が記載されます 出願学科:芸術学科 芸術学コース メール本文に記載されているURLより、airUマイページのロ ログインID: 10桁のログインIDが記載されます グイン画面に遷移できます。 ログインURL: https://staging.air-u.kyoto-art.ac.jp/airU/schooling/login 記載されているログインIDを使用してログインしてください。 ※ログインIDは入学後も使用します。大切に保管してくだ 出願手続きは次の【1】~【4】で完了となります。 さい。 【1】Web出願登録 【2】口座振替登録 【3】入学手続金の支払い 【4】提出書類の送付 本メールは【1】を終えられた方にお送りしております。 上記の「ログインURL」からairUマイページの「出願手続き」へ進み、【2】【3】【4】の手続きをお早めに完了してください。 上記【1】~【4】をすべて完了すれば入学選考(書類審査)を行います。 選考結果は、大学ホームページにて発表いたします。合格者の「出願番号」を公開しますので、上記「出願番号」をお控えください。 【2】口座振替登録について 入学後に必要な費用(スクーリング受講料や2年目以降の学費など)の引落口座を事前に登録いただきます。 なお、口座の名義は、志願者本人または学費支弁者に限ります(会社名は不可) 【3】入学手続金の支払いについて 入学前に必要な費用(入学選考料、入学金、1年目の学費など)をお支払いいただきます。 支払い方法は、クレジットカード/ネットバンキング/コンビニ/郵便振込/ローンから選択いただけます。 【4】提出書類について 募集要項を確認して必要書類を提出してください。 提出期限:2024年11月5日(火)必着 提出方法:簡易書留または窓口に持参 提出先:京都芸術大学通信教育課程願書受付係(詳細は募集要項を参照) <参考>募集要項 https://staging.air-u.kyoto-art.ac.jp/webcnt/s/pdf/admission/2025\_youkou.pdf このメールは送信専用メールアドレスから送信しているため、ご返信いただいてもお答えすることができません。 お問い合わせの際は、以下までご連絡ください。 京都芸術大学 通信教育課程 question@air-u.kyoto-art.ac.jp

# ⑨airUマイページにログインして出願手続きを進める

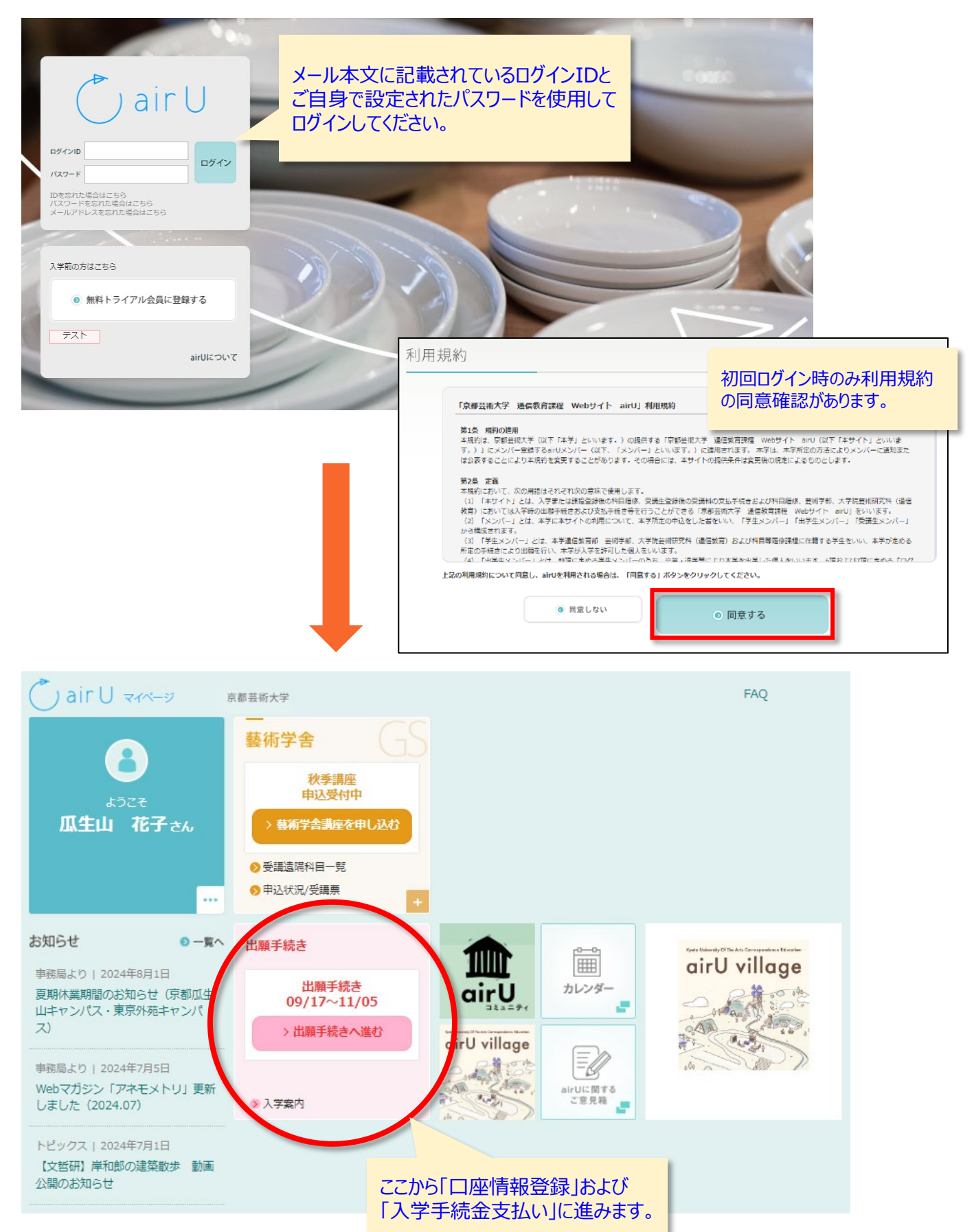

⑩口座情報登録

### 本ステップでは入学2年目以降の授業料や在籍中に発生する諸費用の引落口座を ご登録いただきます。入学手続金のお支払いは次のステップで行います。

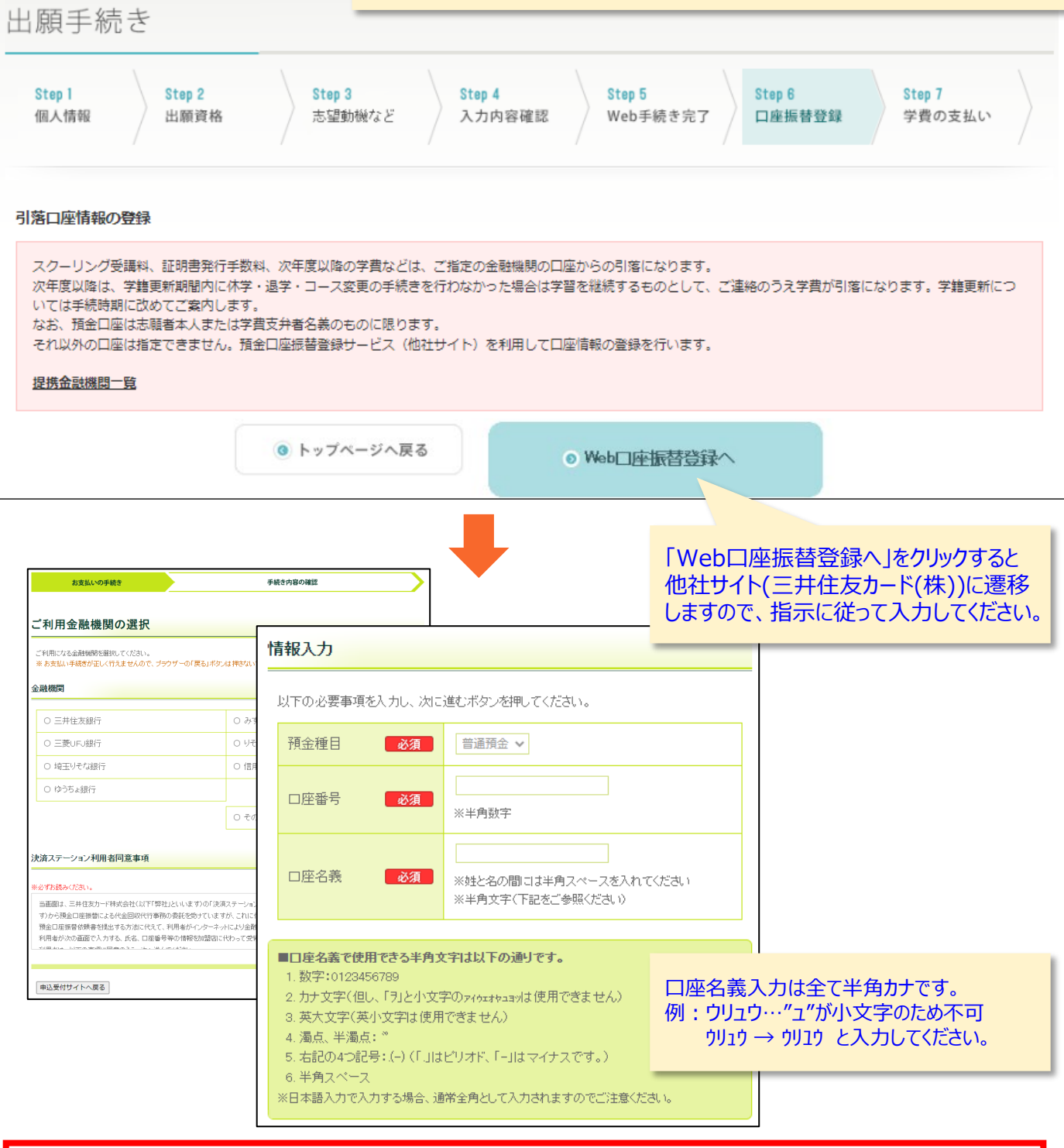

※提携している金融機関をご利用ください。登録をお試しの上、エラーや失敗等でどうしても登録できない場合は、 下記の願書受付係までお問い合わせください。

お問い合わせ先: 願書受付係 <u>question@air-u.kyoto-art.ac.jp</u>

件名:引落口座振替登録エラー 本文:出願番号、氏名、生年月日、住所および引落口座登録ができない旨の詳細をご記載ください。 ※海外在住で日本国内の口座をお持ちでない場合も、上記の願書受付係までご連絡ください。

### ⑪入学手続金の支払い

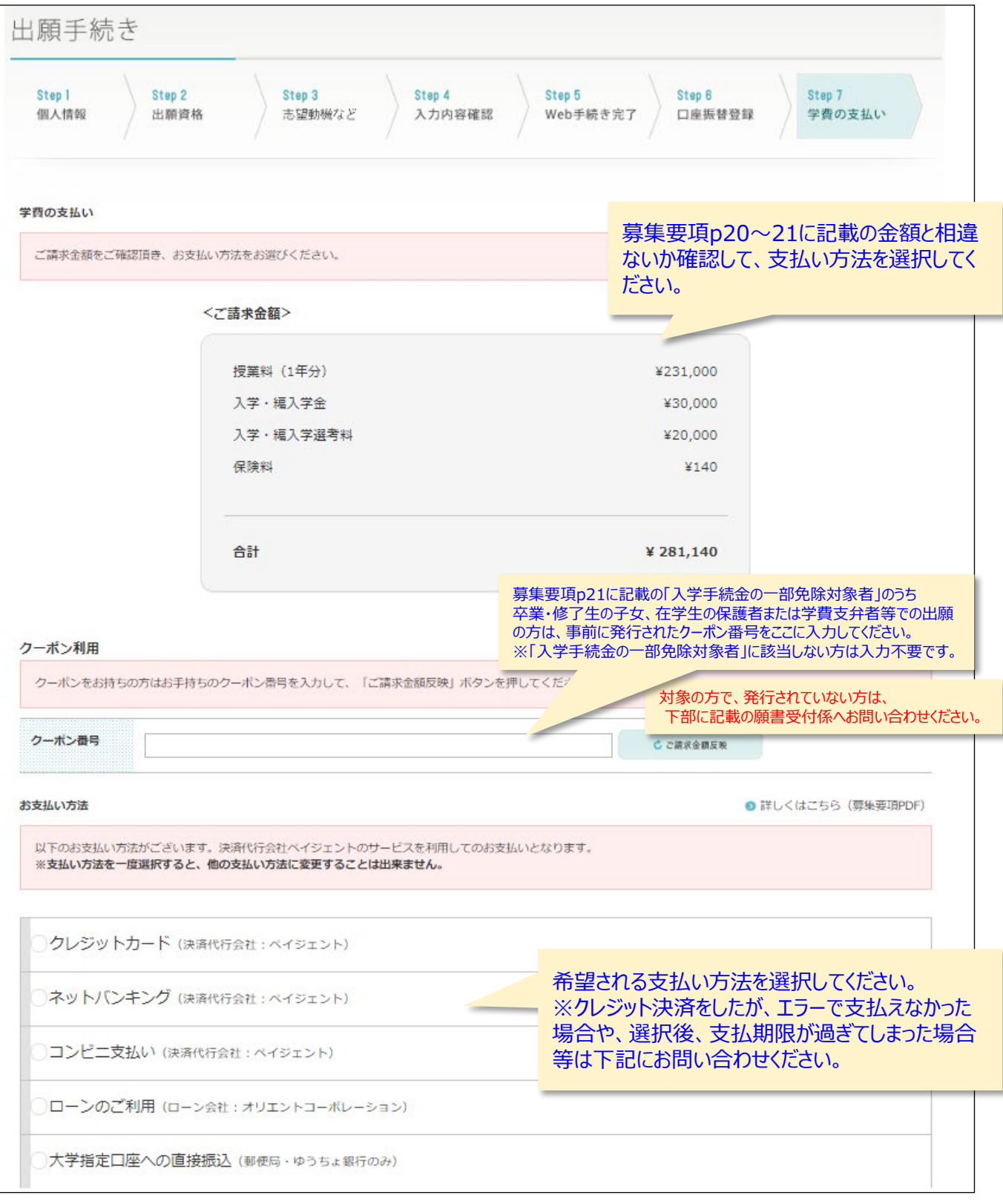

お問い合わせ先:願書受付係 <u>question@air-u.kyoto-art.ac.jp</u> 件名:支払方法の変更希望 本文:出願番号、氏名、生年月日、住所および支払い方法の変更を希望する旨 をご記載ください。

### ⑪入学手続金の支払い(続き)

### 各種決済システムにアクセスし、指示に従って手続きを進めてください。

| 京都芸術大学                                        |                                              |             |
|-----------------------------------------------|----------------------------------------------|-------------|
| 🥩 クレジットカードでのお支払い                              | お支払い内容                                       |             |
| カード情報を入力してください。                               |                                              |             |
| カードブランド                                       | BR9IID 2025151001010021829<br>20714          |             |
|                                               | ご注文内容 入学・編入学手統金                              |             |
| カード番号 ※ハイフン (・) はみカレポルアください。                  | 金額 281,140 円                                 |             |
| <b>有効期限(月/年)</b> - ・ 月/ - ・ 年 <u>※有効期限とは?</u> | 画面有効規模 2024/09/06 23:59:59                   |             |
|                                               | 一 お支払い手続きが完了しま ありがとうございました                   | った。<br>・    |
| 一括払い)                                         |                                              | 0           |
| お支払い回数 ○ 分割・リボ・ボーナス払い                         | 下記ボタンをクリックしてく                                | <b>ごさい。</b> |
| 入力内容を確認する                                     | 購入したサイトへ戻る                                   | 5           |
| 215+N75                                       |                                              |             |
|                                               | © 2024 PAYGENT Co.,Ltd. All rights reserved. |             |

| ンビニ決済を選                                                               | 択された場合の                                                                                                    | の注意事項               |                                                                                                    |                                                                                                    |                                                                                                    |  |
|-----------------------------------------------------------------------|----------------------------------------------------------------------------------------------------|---------------------|----------------------------------------------------------------------------------------------------|----------------------------------------------------------------------------------------------------|----------------------------------------------------------------------------------------------------|--|
| コンビニでのお支払い     以下の情報でお支払いができます。     詳しい支払い方法は各コンビニの「支払方法」リンクをご参照ください。 |                                                                                                    |                     | 選折<br>確認<br>※コ                                                                                                  | されたコンビニの<br>してください。<br>レビニによって表                                                                                       | D払込票番号等は必ず表示させて<br>表示が異なります。                                                                           |  |
| ※セブンイレブンは払込票を                                                         | 印刷することでもお支払い可                                                                                                    | 能です。                |                                                                                                    |                                                                                                    | -41                                                                                                    |  |
| このページを印刷する 目                                                          |                                                                                                    |                     |                                                                                                    | ファミリーマートでのお支払い                                                                                                    |                                                                                                    |  |
|                                                                       |                                                                                                    |                     |                                                                                                    | の文払い則にの読みくた                                                                                                    | -20                                                                                                    |  |
| 【お支払い情報】<br>払込票番号 9876543210                                          |                                                                                                    |                     | <ul> <li>Famiボートのあるファミ</li> <li>Famiボートで申込券を発生</li> <li>お支払いの際、「収納番号までお持ちください。</li> <li>取扱明細兼受領書が領収書</li> </ul> | リーマートのすべての店でお支払いすることができます。<br>券したら、30分以内にレジでお支払いください。<br>引」が必要になります。メモをとるか、本ページを印刷し、コンビニ<br>暑となります。お支払い後は必ずお受け取りください。 |                                                                                                    |  |
|                                                                       | 払込票                                                                                                    | 払込票印刷画面を表示          |                                                                                                    | ■ お支払い方法                                                                                                    |                                                                                                    |  |
| <b>U</b>                                                              |                                                                                                    |                     |                                                                                                    |                                                                                                    | お支払い情報                                                                                                 |  |
|                                                                       | お支払い期限                                                                                                    | 2024/08/10 23:59:59 |                                                                                                    | 収納番号                                                                                                    | 20020-911550200023                                                                                     |  |
|                                                                       | お支払い方法                                                                                                    | お支払い方法を表示           |                                                                                                    | XIII VI VII VII                                                                                                    | 2010/02/04 23:03:03                                                                                    |  |
|                                                                       | _                                                                                                    |                     |                                                                                                    | ローソン・ミニストップ                                                                                                    | (MINISTOPLoppi) でのお支払い                                                                                 |  |
| FamilyMart                                                            | ファミリーマート                                                                                                    |                     |                                                                                                    | お支払い前にお読みくた                                                                                                    | ごさい                                                                                                    |  |
| Seicomart                                                             | <ul> <li>※ボタンを押すことができる周期は、2024/08/10 23:50:00 までです。[支払方法]</li> <li>セイコーマート</li> <li>※ボタンを押すことができる周期は、2024/08/10 23:50:00 までです。[支払方法]</li> </ul> |                     |                                                                                                    | <ul> <li>Loppiのあるローソンまた<br/>ことができます。</li> <li>申込券を発券したら、30:</li> <li>お支払いの際、「お客様指<br/>印刷」、コンビーキでお</li> </ul>          | -はMINISTOPLoppiのあるミニストップのすべての店でお支払いする<br>分以内にレジでお支払いください。<br>番号」と「確認番号」が必要になります。メモをとるか、本ページを<br>きちください |  |
| LAWSON                                                                |                                                                                                    |                     |                                                                                                    | <ul> <li>取扱明細兼受領書が領収書</li> </ul>                                                                                      | まとなります。お支払い後は必ずお受け取りください。                                                                              |  |
| MINI                                                                  | ローソン・ミニストップ・デイリーヤマザキ                                                                                                    |                     |                                                                                                    | お支払い方法                                                                                                    |                                                                                                    |  |
| 00                                                                    | ※ボダンを押すことができる時間は、2024/08/10 23:50:00 までです。 <u>[支払方)法</u> ]                                                                                      |                     |                                                                                                    |                                                                                                    | お支払い情報                                                                                                 |  |
| Raily ,7755-                                                          |                                                                                                    |                     |                                                                                                    | お客様番号                                                                                                    | 1111111111                                                                                             |  |
|                                                                       |                                                                                                    |                     |                                                                                                    | 確認番号                                                                                                    | 400008                                                                                                 |  |
|                                                                       |                                                                                                    |                     |                                                                                                    | お支払い期限                                                                                                    | 2018/02/04 23:59:59                                                                                    |  |

### 12提出書類について

| 是出書類について                                                                                                    |                                                                      |                                                                                                    |  |
|----------------------------------------------------------------------------------------------------|----------------------------------------------------------------------|----------------------------------------------------------------------------------------------------|--|
| 以下の<提出書類>を提出いただくことで出願手続の完了となります<br>提出書類は全て一括して、出願期間内に郵送(簡易書留速達)また(<br>詳しくは <u>募集要項</u> にてご確認ください。                                   | す。<br>は窓口持参にて提出してください。                                               |                                                                                                    |  |
| 提出締切日:2024年11月5日(火) 必着                                                                                                    |                                                                      |                                                                                                    |  |
| 出願番号 10桁の出願番号が記載されます                                                                                                    | 氏名(フリガナ)                                                             | 瓜生山 花子(ウリュウヤマ ハナコ)                                                                                 |  |
| <b>入学年度</b> 2025年度 前期                                                                                                    | 出願コース                                                                | 通信教育部芸術学部 芸術学科 芸術学コース                                                                              |  |
| < 提出書類> <ul> <li>・ 単位修得見込証明書</li> <li>・ 卒業見込証明書</li> </ul>                                                                          | <提出先><br>〒606—8271 京都市左京区北白川瓜生山2—116<br>京都芸術大学通信教育部芸術学部 願書受付係        |                                                                                                    |  |
| ※ただし卒業確定後に確定書類の提出が必要                                                                                                    | 登録された出願資格<br>ご自身の出願資格に<br>提出書類詳細は募集                                  | こよって提出書類の表示が変わりますので、<br>合わせて出願書類をご送付ください。<br>要項p68~70をご参照ください。                                     |  |
| ご注意ください _                                                                                                    |                                                                      |                                                                                                    |  |
| ※現在の戸籍上の氏名と「入学資格証明書(卒業証明書<br>合は、それぞれの氏名が同一人物であることが確認で<br>出してください。コピーで構いませんが、証明書は発<br>※上記の提出書類は、出願手続き完了のため提出が必要<br>確認ください。           | や成績証明書など)」に記載で<br>きる公的な書類(戸籍抄本、4<br>行6か月以内のものに限ります<br>となります。上記以外でも該話 | されている氏名やWeb出願手続きで登録した氏名が異なる場<br>F金手帳の氏名変更記載ページ、在留カードの両面など)を提<br>-。<br>当者のみ提出いただく書類がありますので、必ず募集要項をご |  |
| ※資料請求された方へ出願専用の提出用封筒(青色の定<br>記録郵便など)または窓口に持参してください。<br>※出願専用封筒がお手元にない場合は、任意の封筒に「<br>對首覧時付用宛名シート(PDF)<br>※2025年1月に、学籍番号や入学学科などをお知らせす | 形サイズ封筒)を同封してお<br>封筒貼付用宛名シート」を貼 <sup>り</sup><br>るメールを送信しますので、         | 送りしております。必要事項を記入し、郵送(簡易書留や特定<br>0付けて提出してください。<br>しばらくお待ちください。                                      |  |

### 出願書類を提出して出願手続き完了となります。

※不備等があった場合は、不備等が解消されてからの審査となりますので、入学許可が遅れる場合があります。 なお、不備等がある場合は事務局よりご連絡いたします。

### 大学指定口座への直接振込を選択した方

支払い選択時に大学指定口座への直接振込を選択された方のみ次の項目が表示されます。

| 振込番号       |                                                                                                    | 振込金額 | ¥ 281,140     |  |  |  |
|------------|----------------------------------------------------------------------------------------------------|------|---------------|--|--|--|
| 振込先口座記号番号  | 00970-5-151086                                                                                                    | 加入者名 | 京都芸術大学 通信教育課程 |  |  |  |
| 振込用紙記入上の注意 | 郵便局・ゆうちょ銀行に備付の「青色の振込用紙(払込取扱票)」に必要事項およびご依頼人欄(2箇所)に「振込番号」と「出願者氏名」<br>を必ずご記入のうえ、窓口よりお振込みください。(振込手数料本人負担)<br>※「振込番号」の記入がない場合は、支払い確認が遅れ、審査も遅れる場合がありますのでご注意ください。 |      |               |  |  |  |

【注意】振込名義人名(出願者本人)および振込番号は必ず記入してください。審査および入学許可が遅れます。